Драйвер для мобильной платформы 1С позволяет получать считанные при помощи встроенного сканера ТСД штрихкоды в мобильном приложении "1С:Предприятие" для их последующей обработки конфигурацией "1С:Предприятие". Драйвер работает на большом количестве моделей ТСД под управлением Android.

Конфигурация 1С должна поддерживать работу с торговым оборудованием (устройства ввода). Если поддержки торгового оборудования нет (например, конфигурация разрабатывается самостоятельно), можно использовать компоненту драйвера в собственном коде.

Драйвер реализован в соответствии со стандартом (версия 3.9) на драйвера подключаемого оборудования платформы "1С:Предприятие" как драйвер устройства ввода. Драйвер поставляется в виде zip-архива, содержащего бинарные компоненты, который включается в конфигурацию "1С:Предприятие" и отдельного apk-файла для системы Android, который необходимо установить на мобильное устройство.

## Добавление драйвера в конфигурацию "1С:Предприятие"

На примере конфигурации "1С:Управление нашей фирмой для мобильной работы (1.2.140.1)" рассмотрим как подключить драйвер к конфигурации "1С:Предприятие" и начать с ним работу. Данная конфигурация поддерживает работу с торговым оборудованием, имеется справочник ДрайверыОборудования, бинарные компоненты драйверов оборудования содержатся в конфигурации в виде макетов.

Добавим в конфигурацию общий макет ДрайверКлеверенсСканерШтрихкода с типом Внешняя компонента, указав архив компоненты:

| 🕀 📰 Общие формы                            |                                                            |                                                    |  |  |
|--------------------------------------------|------------------------------------------------------------|----------------------------------------------------|--|--|
| ④ () Общие команды                         | 12                                                         |                                                    |  |  |
| 🕀 🔯 Группы команд                          | Конструктор макета                                         |                                                    |  |  |
| ⊙ ☑ Общие макеты<br>☑ МодельХDTО_v_1_1_3_3 | Имя:                                                       | ДрайверКлеверенсСканерШтрихкода                    |  |  |
| МодельХDTO_v_1_1_4_2                       | Синоним:                                                   | Драйвер Клеверенс сканер штрихкода Q               |  |  |
| 📰 МодельХDTO_v_1_1_6_3                     | Комментарий:                                               |                                                    |  |  |
| 📰 Драйвер1СДрайверFPrint11                 |                                                            |                                                    |  |  |
| 🧾 Драйвер 1СПринтер Чеков                  | – Выберите тип і                                           | макета:                                            |  |  |
| 📰 Драйвер 1ССканер Штрихкода               | 🔵 Табличный ,                                              | документ                                           |  |  |
| 🧾 Драйвер 1СУстройство Ввода               | О Текстовый документ                                       |                                                    |  |  |
| 📰 Драйвер 1СЭмулятор Платежной С           |                                                            |                                                    |  |  |
| 📰 ДрайверIboxProПлатежнаяСистег            | Active document                                            |                                                    |  |  |
| 📰 ДрайверInpasПлатежнаяСистема             | НТМL документ<br>Географическая схема<br>Графическая схема |                                                    |  |  |
| 📄 ДрайверRightScanУстройстваВво            |                                                            |                                                    |  |  |
| 📃 ДрайверRightScanУстройствоПе             |                                                            |                                                    |  |  |
| 📃 ДрайверScanPortУстройстваВво,            |                                                            |                                                    |  |  |
| 📰 ДрайверАТОЛККТ                           |                                                            |                                                    |  |  |
| 📰 ДрайверСканкодСканерШтрихко,             |                                                            |                                                    |  |  |
| 📰 ДрайверАТОЛККТ54Ф3                       | C Brickerika Ko                                            | Ministra                                           |  |  |
| 📰 ДрайверВерсияТККТ54ФЗ                    | Загрузить из фа                                            | айла: D:\Driver\CleverenceBarcodeScannerDriver.zip |  |  |
| 📰 ДрайверСканкодСканерШтрихко,             |                                                            |                                                    |  |  |
| 📰 ДрайверШтрихМККТ54ФЗ                     |                                                            |                                                    |  |  |
| 📰 ДрайверКлеверенсСканерШтрих)             |                                                            | Готово Отмена Справка                              |  |  |
| 🕀 🚆 Общие картинки                         |                                                            |                                                    |  |  |

В справочник ДрайверыОборудования добавим предопределенный элемент ДрайверКлеверенсСканерШтрихкода (это необходимо для того, чтобы драйвер можно было выбрать в форме настроек сканера штрихкодов)

| ⊖ 🎹 Cr   | равоч      | ники     |            |           |        |
|----------|------------|----------|------------|-----------|--------|
| Θ 🏥      | Дра        | йверыО   | борудовани | я         |        |
| $\oplus$ | -          | Реквизи  | ты         |           |        |
|          | ĒĒ         | Табличны | ые части   |           |        |
| $\oplus$ |            | Формы    |            |           |        |
|          | $\bigcirc$ | Командь  | d          |           |        |
|          | ÷          | Макеты   |            |           |        |
| ÷ 🏥      | Зад        | ачиКален | ндаряПодго | товкиОтче | тности |
| ~ ***    | ^          |          | -          | •         |        |

| 🖪 Справочник ДрайверыОборудования: Предопределенные элементы справочника 🛛 💶 🗙 |     |                                                    |   |  |  |  |  |  |
|--------------------------------------------------------------------------------|-----|----------------------------------------------------|---|--|--|--|--|--|
| Действия - 😳 🖉 🗟 🗙 🍡                                                           |     |                                                    |   |  |  |  |  |  |
| Имя                                                                            | Код | Наименование                                       |   |  |  |  |  |  |
| 🖂 🎹 Элементы                                                                   |     |                                                    |   |  |  |  |  |  |
| <ul> <li>Драйвер 1ССканерШтрихкода</li> </ul>                                  | 0   | 1С:Сканер штрихкода (NativeApi)                    |   |  |  |  |  |  |
| <ul> <li>Драйвер 1СДисплей Покупателя</li> </ul>                               | 0   | 1С:Дисплей покупателя                              |   |  |  |  |  |  |
| Драйвер 1СДрайвер FPrint 11                                                    | 0   | 1С:Драйвер FPrint-11                               |   |  |  |  |  |  |
| <ul> <li>Драйвер1СПринтерЧеков</li> </ul>                                      | 0   | 1С:Принтер чеков                                   |   |  |  |  |  |  |
| <ul> <li>Драйвер 1 СУстройство Ввода</li> </ul>                                | 0   | 1С:Устройство ввода                                | e |  |  |  |  |  |
| <ul> <li>Драйвер 1СЭквайринговые Терминалы</li> </ul>                          | 0   | 1С:Эквайринговые терминалы Сбербанк 2.Х            |   |  |  |  |  |  |
| <ul> <li>Драйвер1СЭлектронныеВесы</li> </ul>                                   | 0   | 1С:Электронные весы (NativeApi)                    |   |  |  |  |  |  |
| <ul> <li>ДрайверІboxРrоПлатежнаяСистема</li> </ul>                             | 0   | 2Can:Сервис приема платежей                        |   |  |  |  |  |  |
| ДрайверКлеверенсСканерШтрихкода                                                | 0   | CLEVERENCE: Драйвер ТСД для мобильной платформы 1С |   |  |  |  |  |  |
| <ul> <li>ДрайверМЕКТЕСНСканерШтрихкода</li> </ul>                              | 0   | MERTECH:Сканер штрихкода ТСД                       |   |  |  |  |  |  |
| <ul> <li>ДрайверRightScanKKT54Ф3</li> </ul>                                    | 0   | RightScan:ККТ с передачей данных в ОФД (54-ФЗ)     |   |  |  |  |  |  |
| <ul> <li>ДрайверRightScanУстройстваВвода</li> </ul>                            | 0   | RightScan:Устройства ввода данных ТСД Urovo        |   |  |  |  |  |  |
| <ul> <li>ДрайверRightScanУстройствоПечати</li> </ul>                           | 0   | RightScan:Устройство печати ТСД Urovo              |   |  |  |  |  |  |
| <ul> <li>ДрайверScanPortУстройстваВвода</li> </ul>                             | 0   | ScanPort:Устройства ввода данных                   |   |  |  |  |  |  |
| <ul> <li>ДрайверUCSEFTPOSЭквайринговыеTe_</li> </ul>                           | 0   | UCS-AT:Эквайринговые терминалы                     |   |  |  |  |  |  |
| — ДрайверАЗУРККТ54ФЗ                                                           | 0   | АЗУР:ККТ с передачей данных в ОФД (54-ФЗ)          |   |  |  |  |  |  |
| <ul> <li>ДрайверАЗУРККТ54Ф3ФФД12</li> </ul>                                    | 0   | АЗУР:ККТ с передачей данных в ОФД (ФФД 1.2)        |   |  |  |  |  |  |
| <ul> <li>ДрайверАЗУРПлатежнаяСистема</li> </ul>                                | 0   | АЗУР:Платежная система                             |   |  |  |  |  |  |

Для заполнения полей предопределенного элемента добавим в процедуру

ОбновитьПоставляемыеДрайвера общего модуля

МенеджерОборудованияВызовСервераПереопределяемый следующий код:

| Справочники.ДрайверыОборудования.ЗаполнитьПредопределенныйЭлемент( |  |  |
|--------------------------------------------------------------------|--|--|
| Перечисления.ТипыПодключаемогоОборудования.УстройствоВвода,        |  |  |
| "ДрайверКлеверенсСканерШтрихкода",                                 |  |  |
| "CLEVERENCE:Драйвер ТСД для мобильной платформы 1С",               |  |  |
| "AddIn.CleverenceBarcodeScanner",                                  |  |  |
| Ложь,                                                              |  |  |
| "1.1.0.1");                                                        |  |  |
|                                                                    |  |  |

При считывании штрихкода компонента драйвера вызывает событие внешней компоненты. Для обработки события необходимо переопределить в модуле управляемого приложения функцию ОбработкаВнешнегоСобытия:

```
Процедура ОбработкаВнешнегоСобытия(Источник, Событие, Данные) Экспорт
ОписаниеСобытия = Новый Структура();
ОписаниеСобытия.Вставить("Источник", Источник);
ОписаниеСобытия.Вставить("Событие", Событие);
ОписаниеСобытия.Вставить("Данные", Данные);
МенеджерОборудованияКлиент.ОбработатьСобытиеОтУстройства(ОписаниеСобытия);
КонецПроцедуры
```

Вызов МенеджерОборудованияКлиент.ОбработатьСобытиеОтУстройства(ОписаниеСобытия) перенаправляет событие активной форме, для обработки события в модуле формы должна быть переопределена функция ОбработкаОповещения. Например:

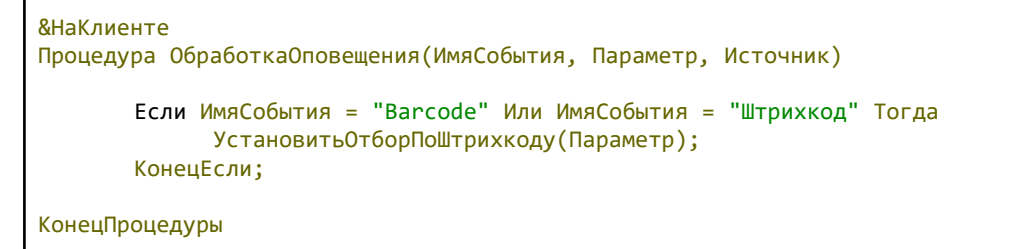

Теперь можно сохранить конфигурацию, обновить опубликованное мобильное приложение и проверить работу на мобильном устройстве.

Откроем в мобильном приложении "1С:Предприятие" подключенную базу "1С:Управление нашей фирмой для мобильной работы". В боковом меню выберем пункт Настройки, перейдем к настройкам сканера штрихкодов:

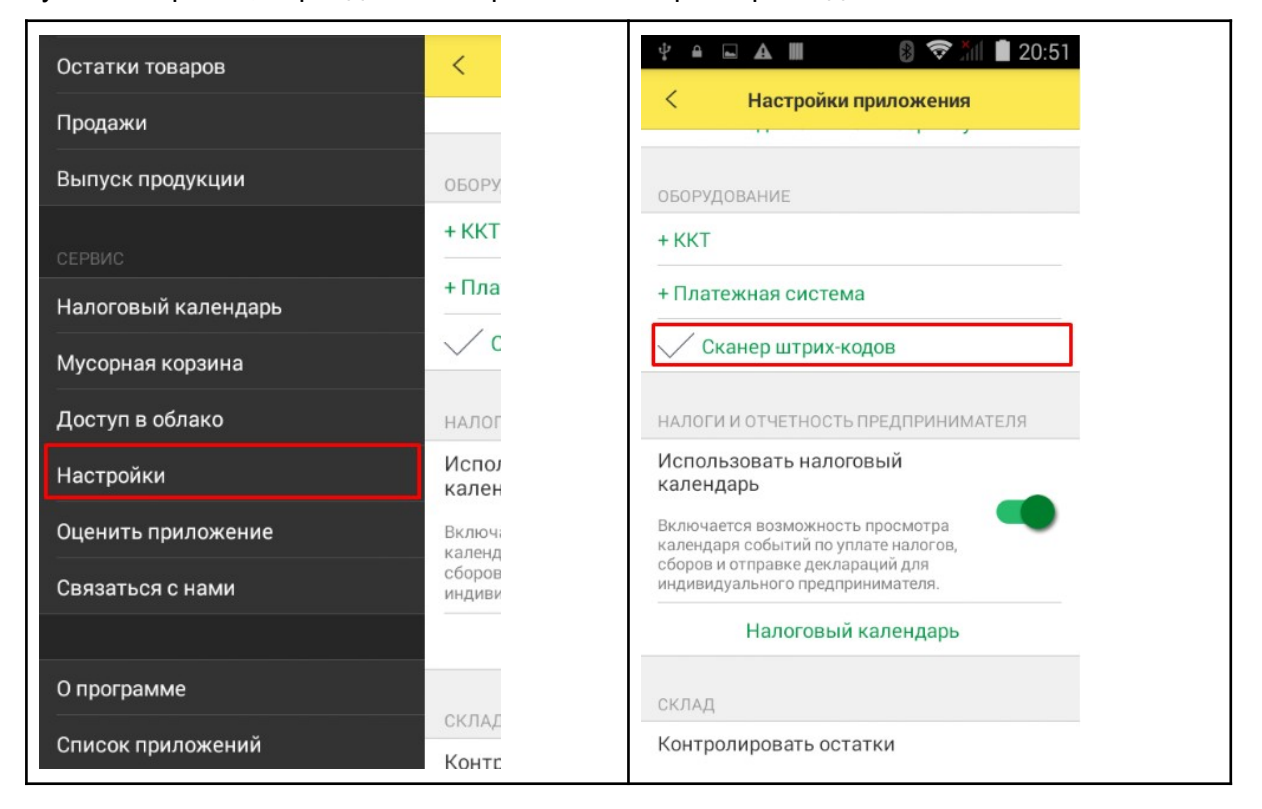

Выберем тип сканера: "Внешний сканер штрихкодов" и Драйвер сканера: "CLEVERENCE: Драйвер ТСД для мобильной платформы 1С". Нажмем "Готово". В этом же окне можно проверить сканирование штрихкода:

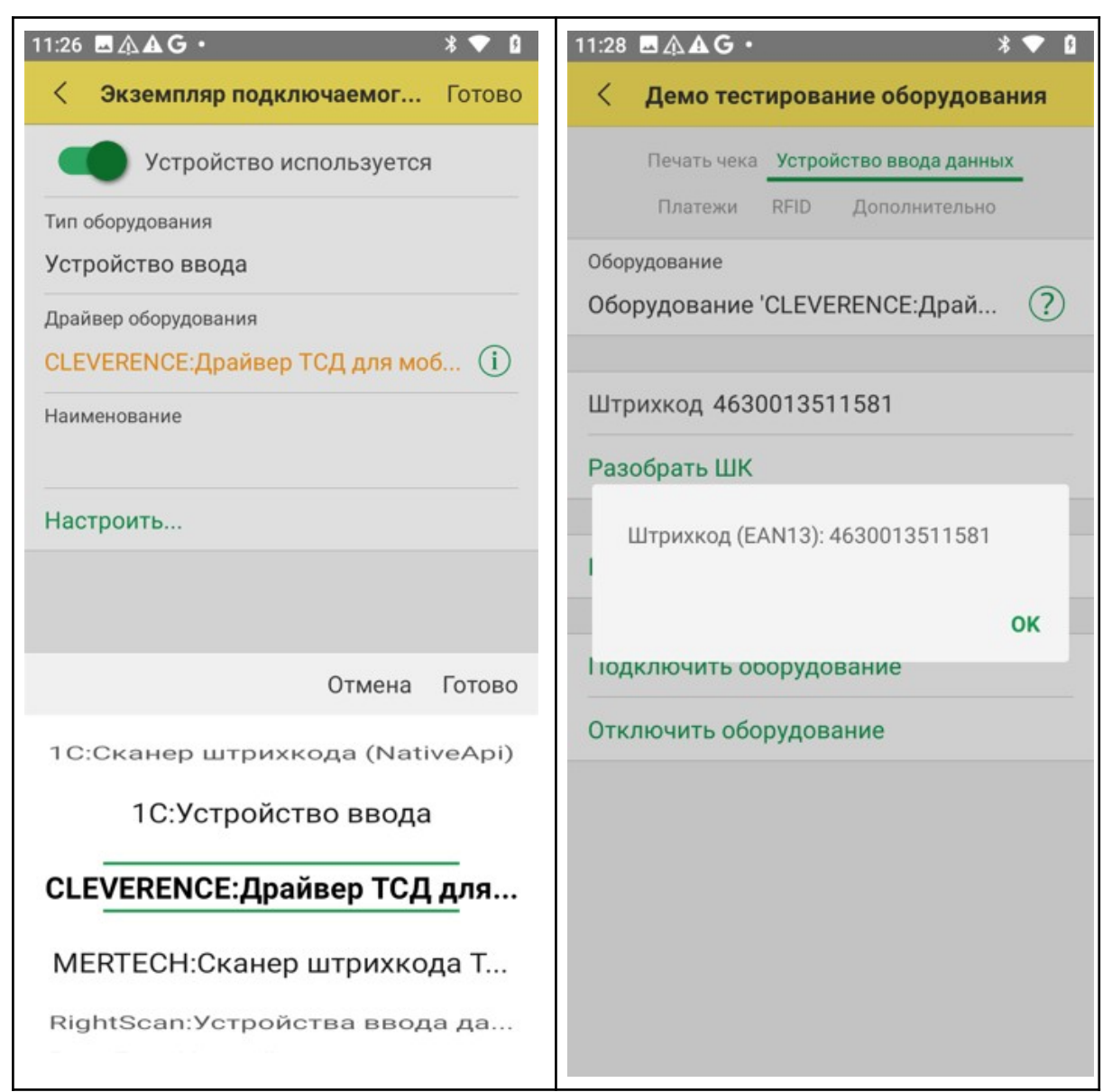

Без лицензии драйвер работает в демо-режиме, через каждые 5 сканирований отображается всплывающее сообщение, на время показа сообщения сканирование отключается.

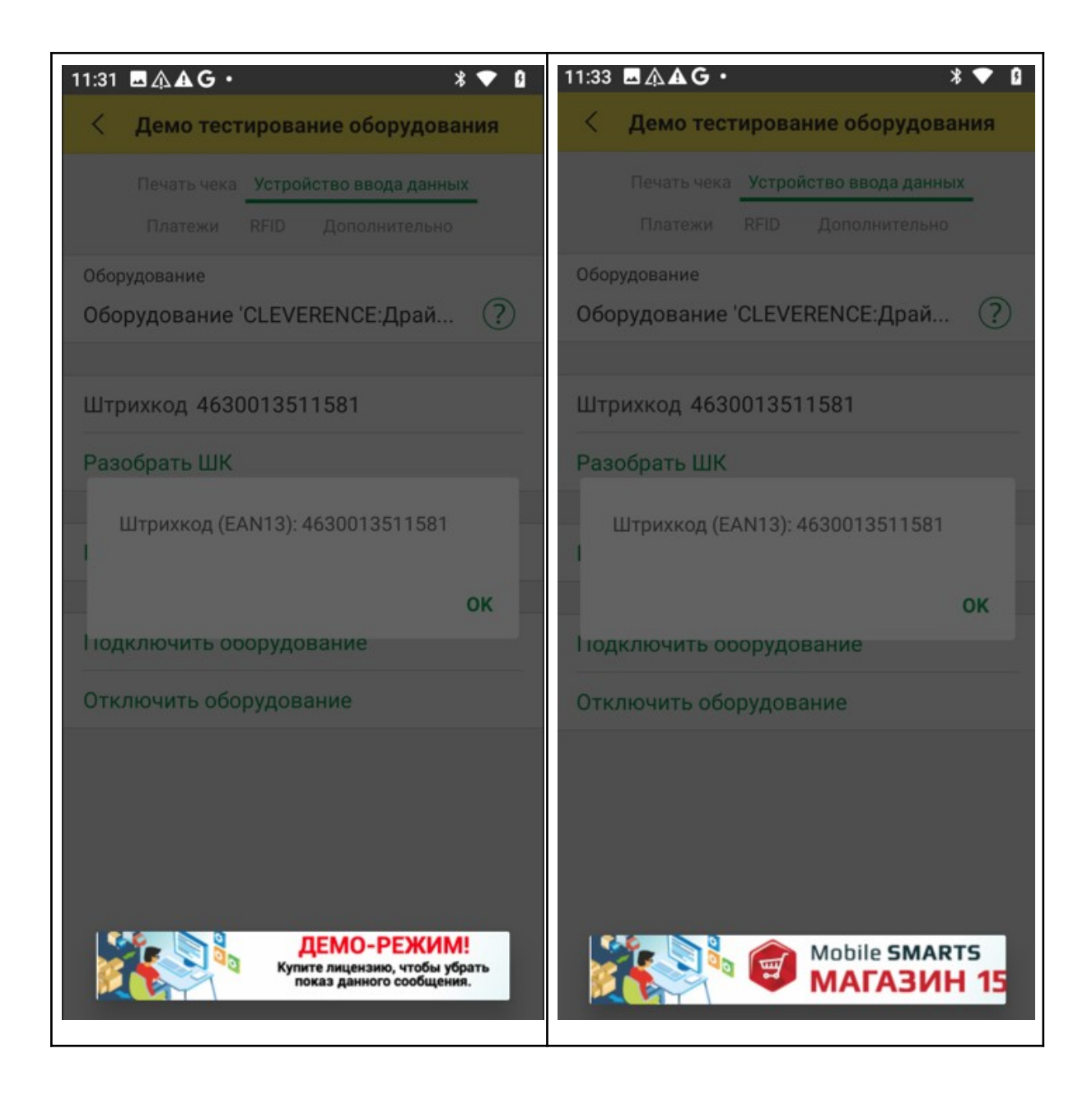